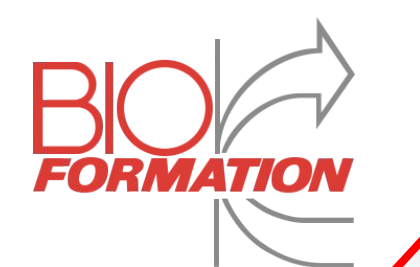

#### Bis Cost Sources We Restrance (s) We concernent We concernent We concernet We concernent We concernent W

# Manuel du Formateur

NAS

6 Novembre 2023

BIOFORMATION 39 Rue de Wattignies 75012 Paris

contact@bioformation.org www.bioformation.org 01 42 15 20 31

128'11

191'81

## Sommaire

| 1. | <u>Préambule</u>                   | <u>3</u>  |
|----|------------------------------------|-----------|
| 2. | Obtenir son compte                 | <u>4</u>  |
| 3. | <u>Se rendre sur la plateforme</u> | <u>6</u>  |
| 4. | Description des pages              | <u>10</u> |
| 5. | Votre première session             | <u>22</u> |
| 6. | Pendant la session                 | <u>36</u> |
| 7. | Après la session                   | 39        |

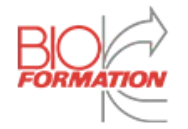

#### Préambule

#### Bonjour et bienvenue !

#### Ce document a été créé pour vous aider à réaliser vos premières sessions de formation avec notre nouvelle plateforme de gestion en ligne.

#### Il décrit étape par étape les actions obligatoires que vous devrez réaliser afin que les sessions se déroulent dans les **meilleures conditions**.

Si vous rencontrez des problèmes ou des suggestions vis à vis de la plateforme, n'hésitez pas à nous contacter :

support@bioformation.org

Bioformation vous souhaite d'excellentes sessions

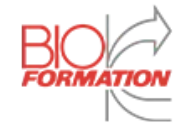

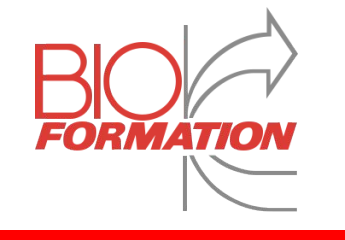

# Obtenir son compte

### Obtenir son compte

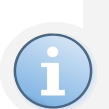

Pour commencer à naviguer sur la plateforme, un compte est obligatoire. Ce dernier est obtenu via un Email que vous recevrez avec vos informations de connexion, comme représenté à droite

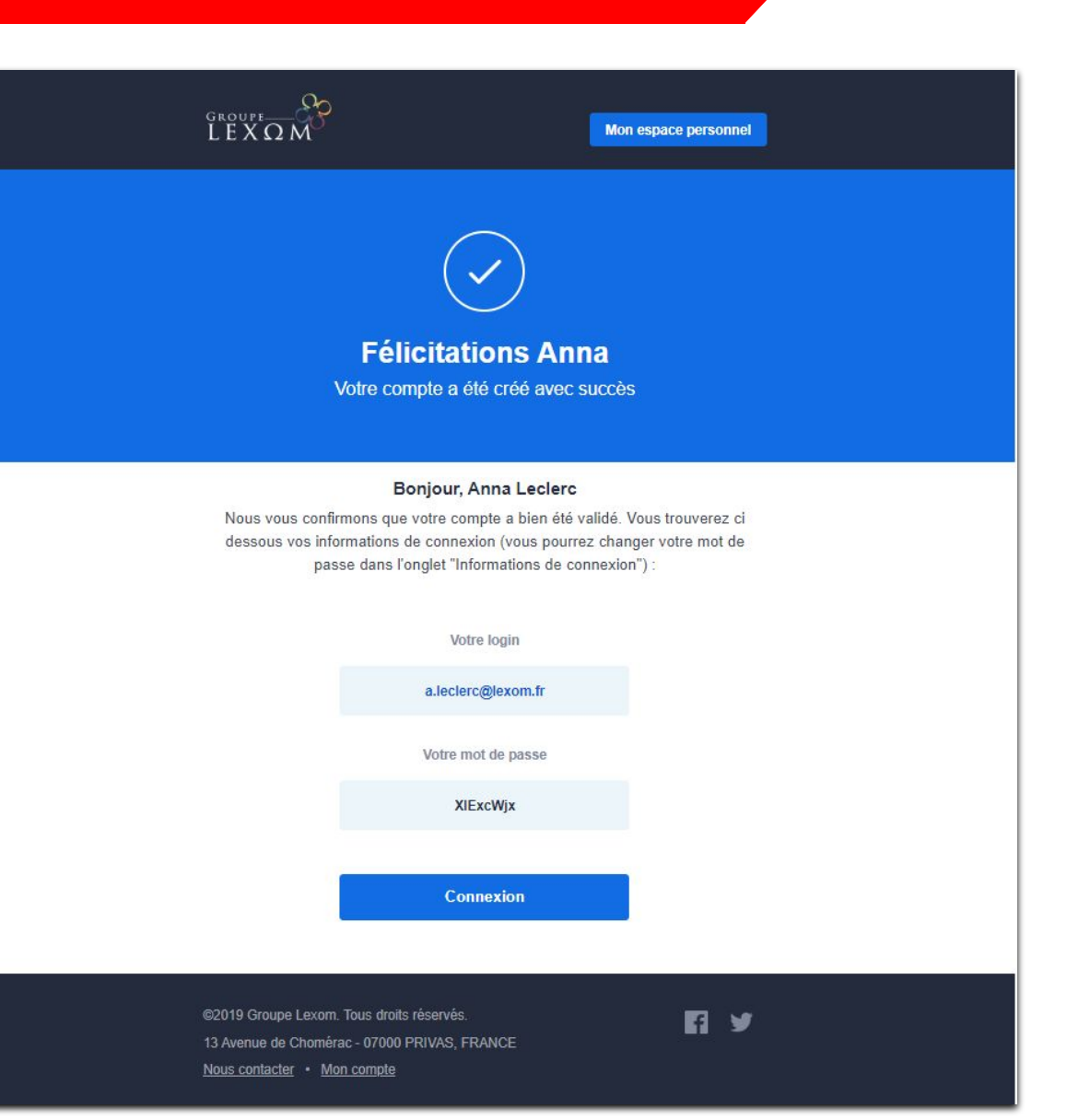

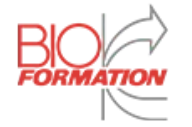

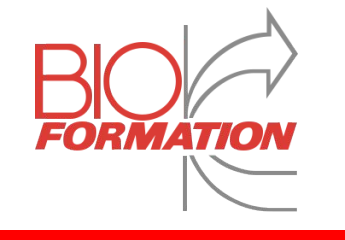

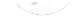

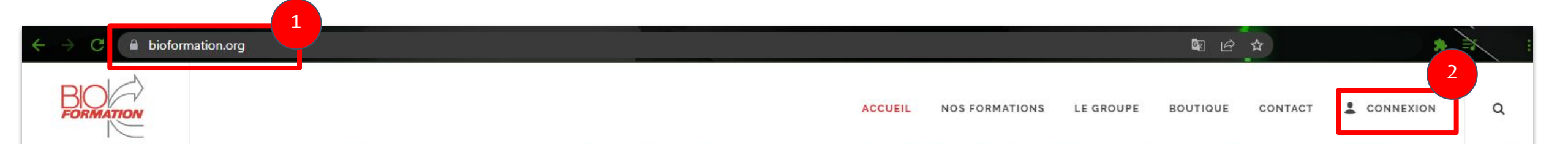

#### **BIENVENUE SUR LE SITE BIOFORMATION**

#### Le meilleur de la formation en Biologie Médicale

Depuis 40 ans à vos côtés pour former les Biologistes et Techniciens de LBM

TÉLÉCHARGER NOTRE CATALOGUE 2022 >

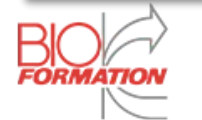

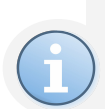

Sur cette fenêtre, rentrez votre *identifiant* et le *mot de passe* reçu dans le mail de création de compte (*Page 5*) puis cliquez sur "**Valider**".

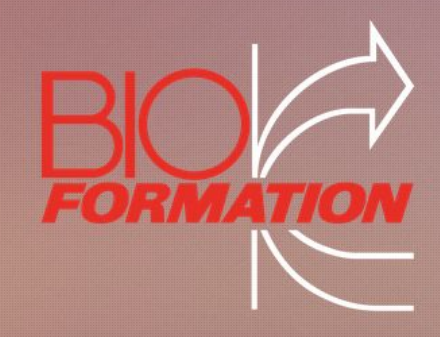

#### BIENVENUE ! Entrez vos identifiants pour accéder à votre espace personnel.

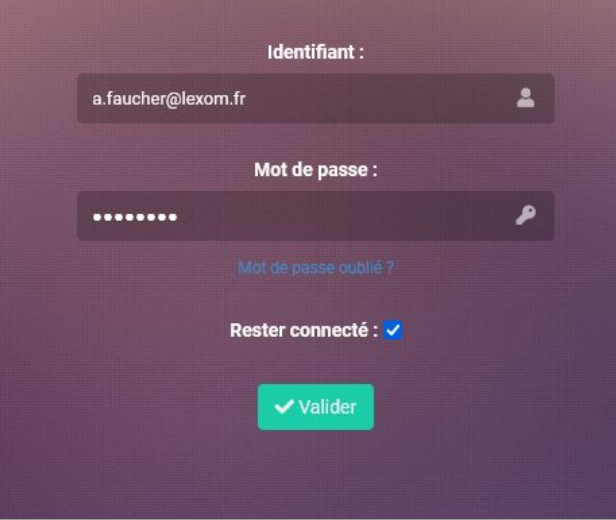

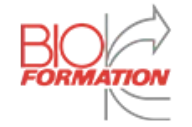

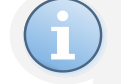

Vous voilà maintenant sur votre tableau de bord, **bienvenue !** 

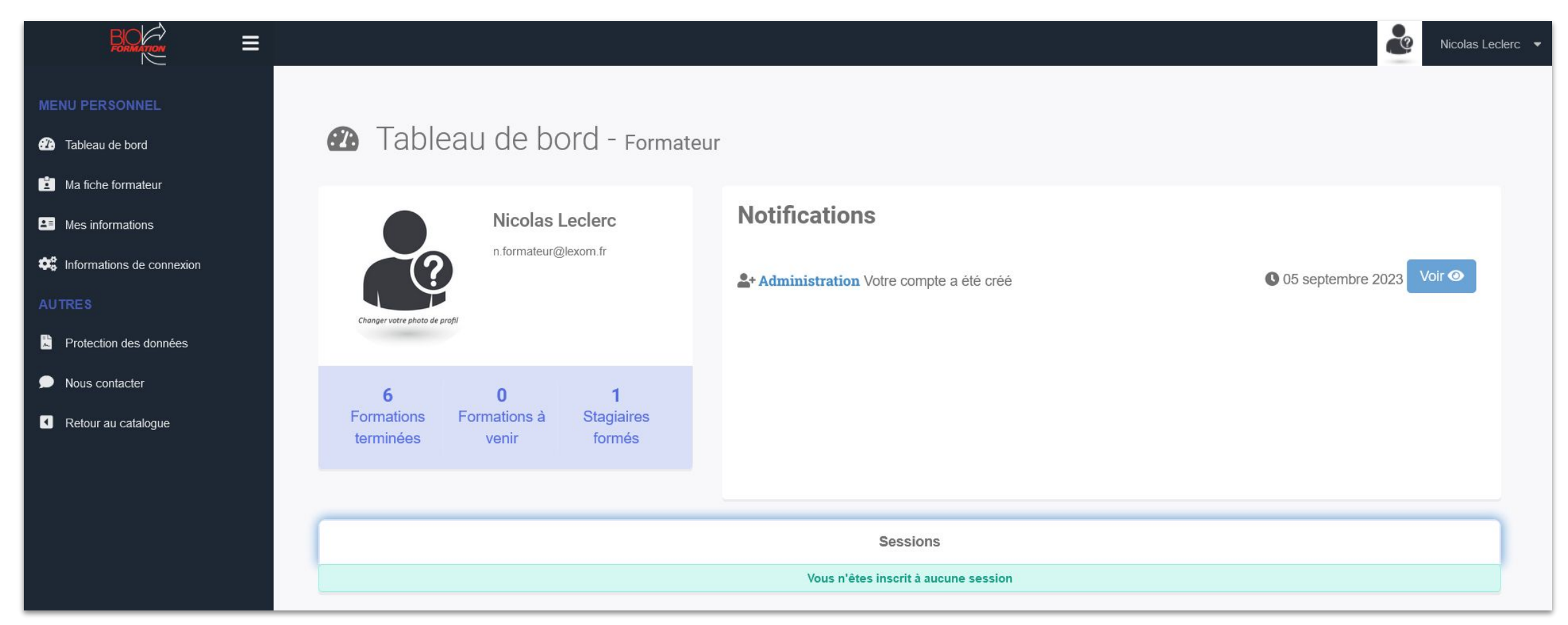

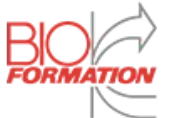

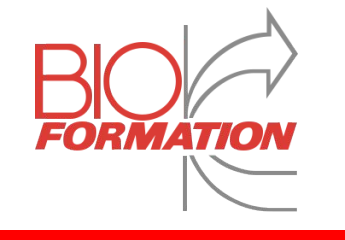

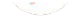

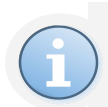

Pour accéder rapidement aux différentes fonctionnalités, un menu est disponible. Voyons son contenu

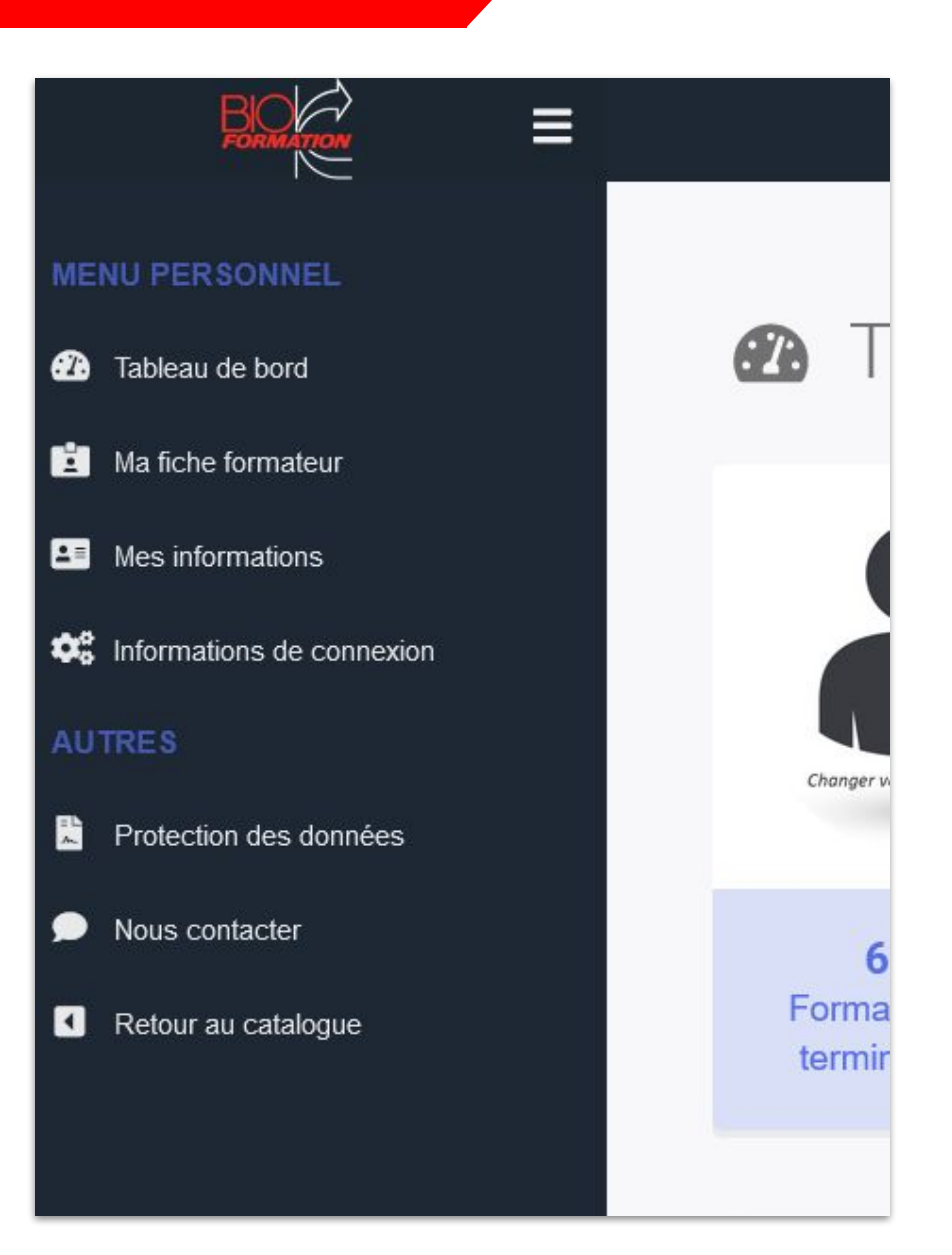

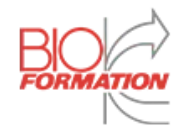

#### Tableau de bord

Son visuel est disponible à la page 9. Votre tableau de bord est votre page maîtresse : Elle vous permet d'avoir toutes les informations nécessaires ainsi que l'accès à certaines statistiques comme le nombre de formation terminée, de stagiaire formé, etc...

Vos notifications sont également affichées sur cette page et **nécessite votre plus grande attention**. C'est dans ces notifications où vous serez informé de ce que vous devez faire / avez fait.

Enfin, vous avez aussi accès à toutes les formations que vous animez et que vous avez animé.

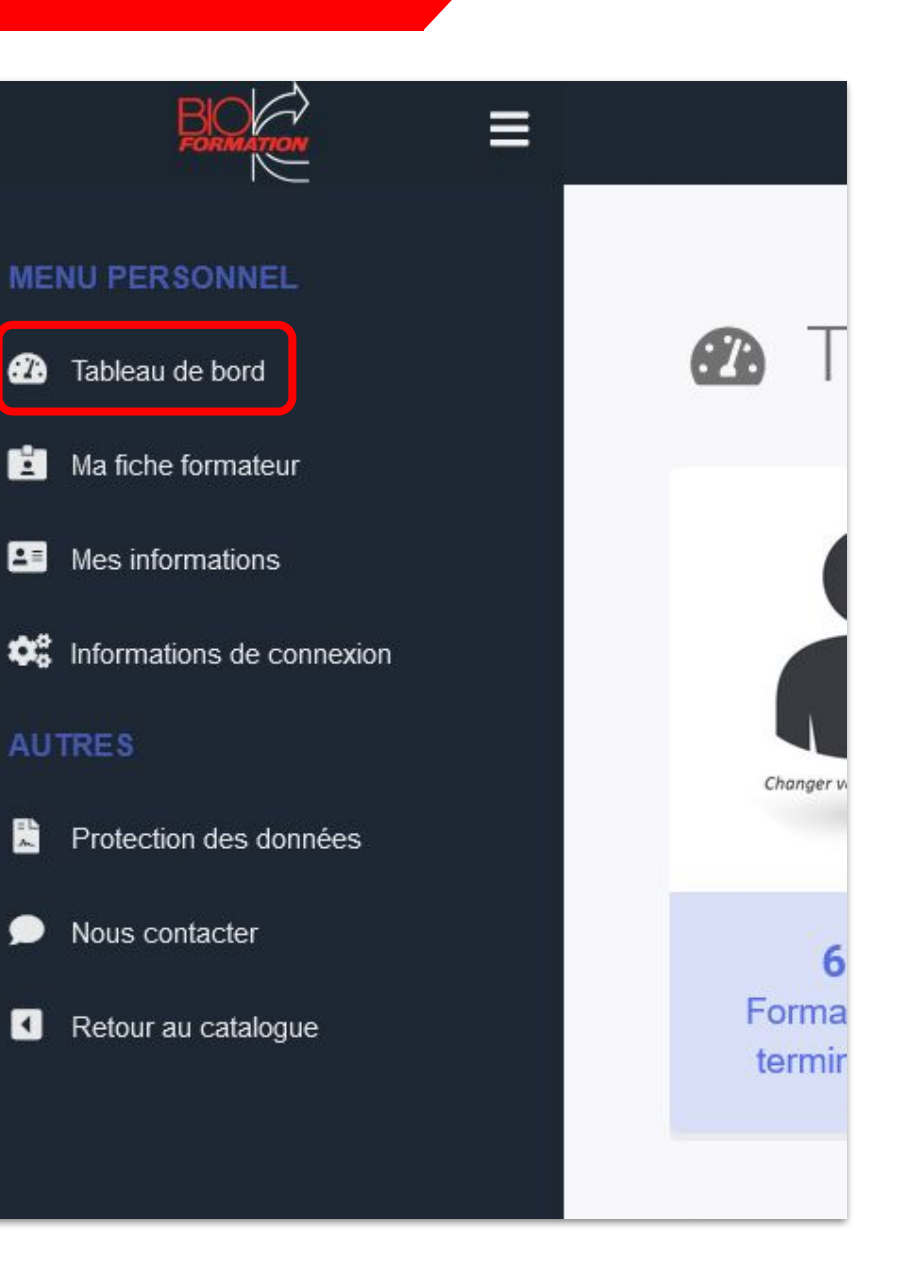

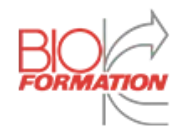

#### Ma fiche formateur

Comme son nom l'indique, il s'agit de vos informations formateur. C'est ici que vous pouvez renseigner différentes informations :

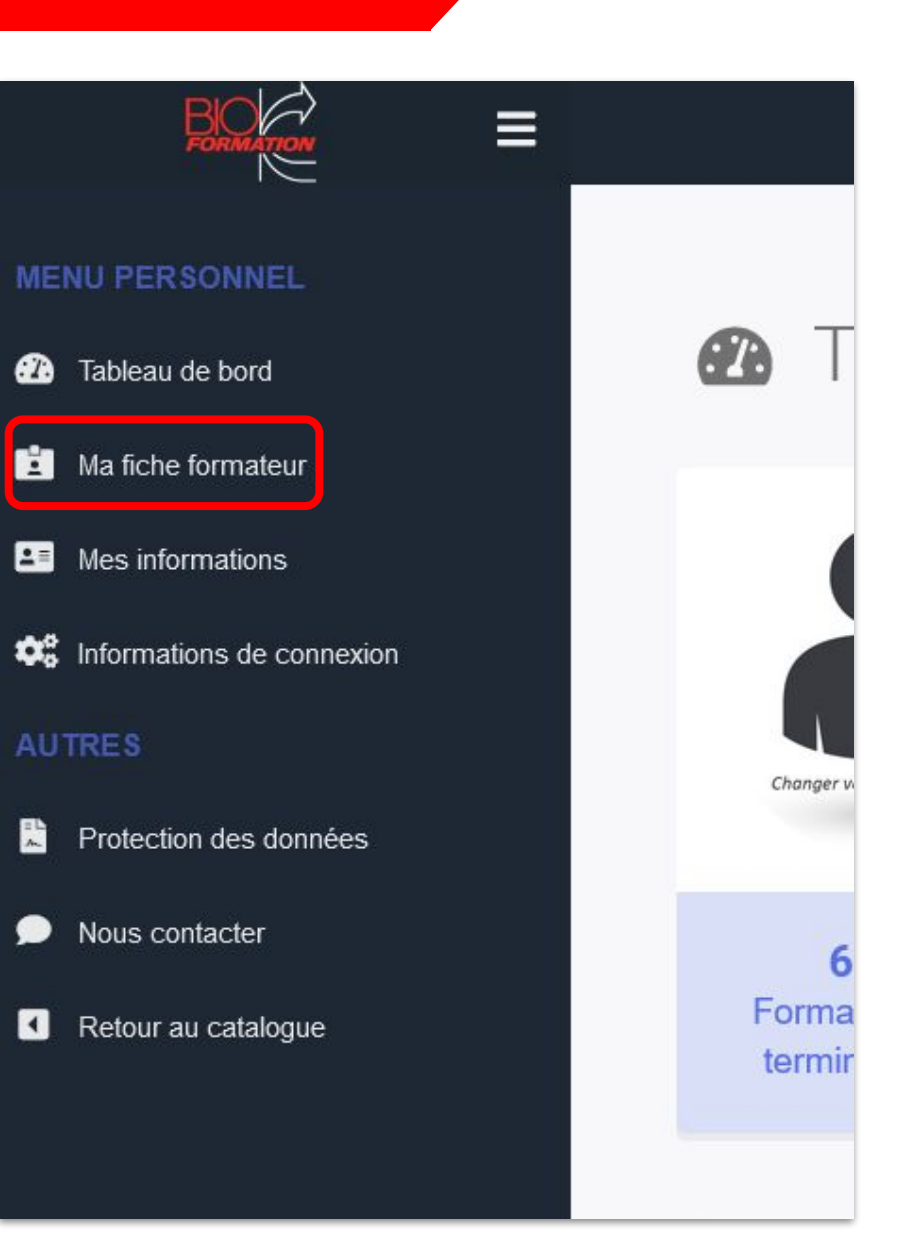

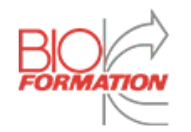

Ma fiche formateur

Cette page est découpée en 5 parties : Infos, Facturation, Formations et Mobilité.

A votre arrivé sur la plateforme, ces informations doivent être mises à jour.

| Infos                  | Facturation          | Formations              | Mobilité           |
|------------------------|----------------------|-------------------------|--------------------|
| Nom                    | Leclerc              | Adresse                 | 64 rue de Provence |
| Prénom                 | Nicolas              | Complément<br>d'adresse |                    |
| E-mail                 | n.formateur@lexom.fr | Code Postal             | 75009              |
| Téléphone              | 060000000            | Ville                   | Paris              |
| Statut juridique       | Auto-Entrepreneur    |                         | Valider            |
| N° sécurité<br>sociale |                      |                         |                    |
|                        |                      |                         |                    |
| nents / Attestations   |                      |                         |                    |

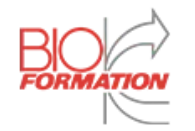

Eormateur - Leclerc Nicolas

#### Ma fiche formateur

Sur cette fenêtre, vous avez accès à vos informations personnelles (Modifiable).

Vous avez également la possibilité d'envoyer des fichiers dans la section "**Documents/Attestations**".

Les documents concernant votre agrément sont à envoyer sur cette page.

| NomLeclercAdresse64 rue de ProvencePrénomNicolasComplément<br>d'adresse                                                                                                    | Infos                  | Facturation          | Formations              | Mobi               | lité    |
|----------------------------------------------------------------------------------------------------|------------------------|----------------------|-------------------------|--------------------|---------|
| Prénom Nicolas   E-mail n.formateur@lexom.fr   Code Postal 75009   Téléphone 060000000   Ville Paris   Valider                                                                                                    | Nom                    | Leclerc              | Adresse                 | 64 rue de Provence |         |
| E-mail       n.formateur@lexom.fr       Code Postal       75009         Téléphone       060000000       Ville       Paris         Statut juridique       Auto-Entrepreneur       Valider         N° sécurité sociale | Prénom                 | Nicolas              | Complément<br>d'adresse |                    |         |
| Téléphone     060000000     Ville     Paris       Statut juridique     Auto-Entrepreneur     ✓ Valider       N° sécurité sociale                                                                                     | E-mail                 | n.formateur@lexom.fr | Code Postal             | 75009              |         |
| Statut juridique     Auto-Entrepreneur       N° sécurité     Sociale                                                                                                    | Téléphone              | 060000000            | Ville                   | Paris              |         |
| N° sécurité<br>sociale                                                                                                    | Statut juridique       | Auto-Entrepreneur    |                         | ~                  | /alider |
|                                                                                                    | N° sécurité<br>sociale |                      |                         |                    |         |
|                                                                                                    | ents / Attestations    |                      |                         |                    |         |

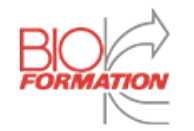

#### Ma fiche formateur

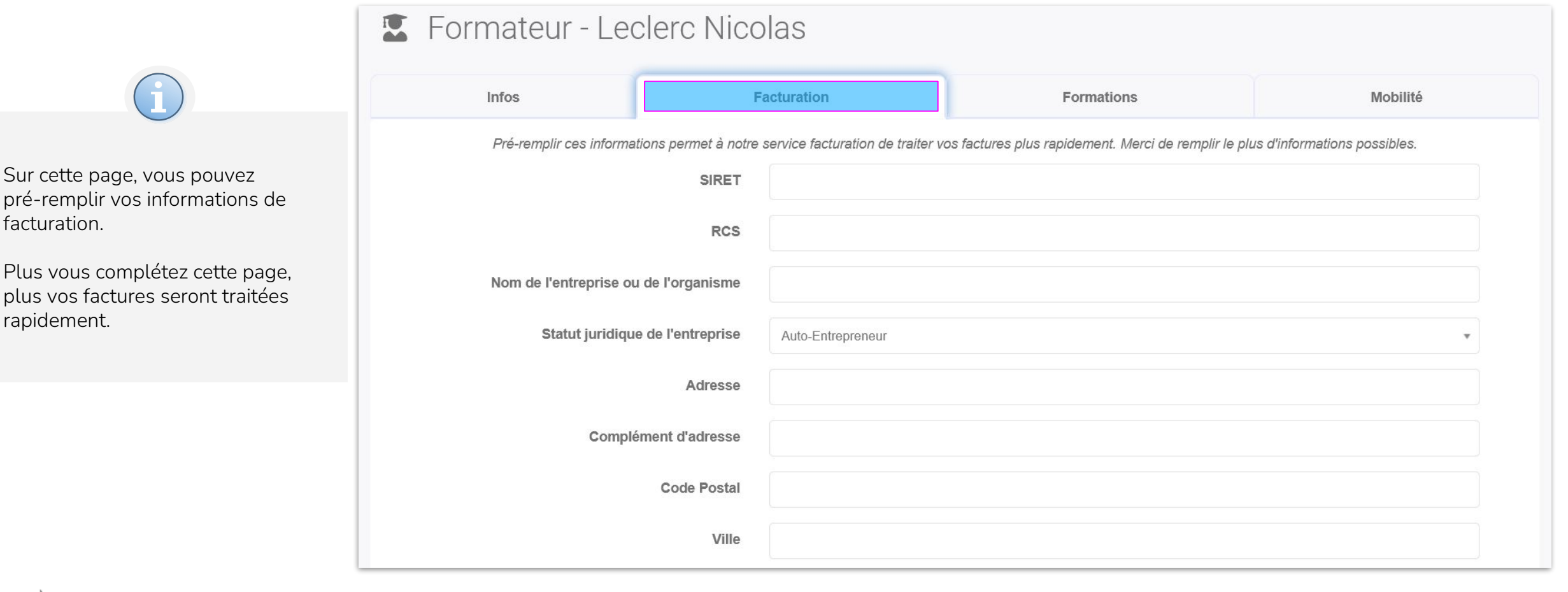

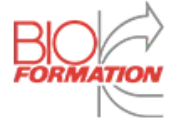

T

#### Ma fiche formateur

DLMQT disposant d'un système de pré-sélection, il est d'une <u>importance capitale</u> de remplir correctement les informations suivantes.

Ces informations concernent les différentes formations pouvant être animé par vous-même.

Pour cela, il vous suffit de cocher les cases concernées dans la colonne "**Animation**". La colonne "Famille" permet de sélectionner tous les programmes d'une même famille.

Une fois vos choix terminés, n'oubliez pas de cliquer sur le bouton "**Valider**" présent en haut à droite.

|                                                                                                    | Infos | Facturation                                           | F                | ormations       |   | Mobilité  |    |
|----------------------------------------------------------------------------------------------------|-------|-------------------------------------------------------|------------------|-----------------|---|-----------|----|
| Pour afficher uniquement les formations sélectionnées, tapez "check" dans la barre de recherche.<br>Rechercher : |       |                                                       |                  |                 |   |           |    |
| Réf                                                                                                    |       | Nom                                                   | Département      | 🔶 Famille       | ¢ | Animation | \$ |
| AGR.01                                                                                                    |       | Le plan de maitrise sanitaire (PMS)                   | BIOFORMATION SAS | Agroalimentaire |   |           |    |
| AGR.02                                                                                                    |       | La méthode HACCP                                      | BIOFORMATION SAS | Agroalimentaire |   |           |    |
| AGR.03                                                                                                    |       | La métrologie en agroalimentaire                      | BIOFORMATION SAS | Agroalimentaire |   |           |    |
| AGR.04                                                                                                    |       | La gestion de crise en IAA                            | BIOFORMATION SAS | Agroalimentaire |   |           |    |
| AGR.05                                                                                                    |       | Food Defense : La protection de la chaîne alimentaire | BIOFORMATION SAS | Agroalimentaire |   |           |    |
| AGR.06                                                                                                    |       | Les allergènes en agroalimentaire                     | BIOFORMATION SAS | Agroalimentaire |   |           |    |
| AGR.07                                                                                                    |       | La gestion des nuisibles en agroalimentaire           | BIOFORMATION SAS | Agroalimentaire |   |           |    |

Formatour Loolara Nicolaa

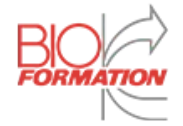

#### Ma fiche formateur

Même principe que la fenêtre "Formations". Vous devez ici renseigner votre mobilité à travers les différents départements.

Cliquez sur le bouton "**Valider**" une fois terminé.

| E Formateur - Lec | lerc Nicolas |                                                      |                                                           |
|-------------------|--------------|------------------------------------------------------|-----------------------------------------------------------|
| Infos             | Facturation  | Formations                                           | Mobilité                                                  |
|                   |              | Pour afficher uniquement les formations sélectionnée | ✓ Valider<br>s, tapez "check" dans la barre de recherche. |

Rechercher :

| Région 🍦                   | Département 🔺                | Domicile $	ilde{}$ | Pied-à-terre 🔶 | Déplacement 🔶 |
|----------------------------|------------------------------|--------------------|----------------|---------------|
| Auvergne-Rhône-Alpes       | 01 - Ain                     |                    |                |               |
| Hauts-de-France            | 02 - Aisne                   |                    |                |               |
| Auvergne-Rhône-Alpes       | 03 - Allier                  |                    |                |               |
| Provence-Alpes-Côte d'Azur | 04 - Alpes de Haute Provence |                    |                |               |
| Provence-Alpes-Côte d'Azur | 05 - Hautes Alpes            |                    |                |               |
| Provence-Alpes-Côte d'Azur | 06 - Alpes Maritimes         |                    |                |               |
| Auvergne-Rhône-Alpes       | 07 - Ardèche                 |                    |                |               |
| Grand Est                  | 08 - Ardennes                |                    |                |               |

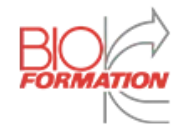

#### Mes informations

Vous pouvez ici consulter et modifier vos informations personnelles. On retrouve quelques informations déjà disponible sur votre fiche formateur, avec quelques données supplémentaires tel que votre numéro de téléphone, date de naissance, etc...

Vous avez également accès à vos formations à venir, en cours et passées dans un second panel.

| Modifier le profil : Leclerc Anna |           |                     |   |
|-----------------------------------|-----------|---------------------|---|
| Infos principales                 | 3 0.34.17 | Mes Formations      |   |
|                                   | Genre     | Renseigner le genre | * |
|                                   | Nom *     | Leclerc             |   |

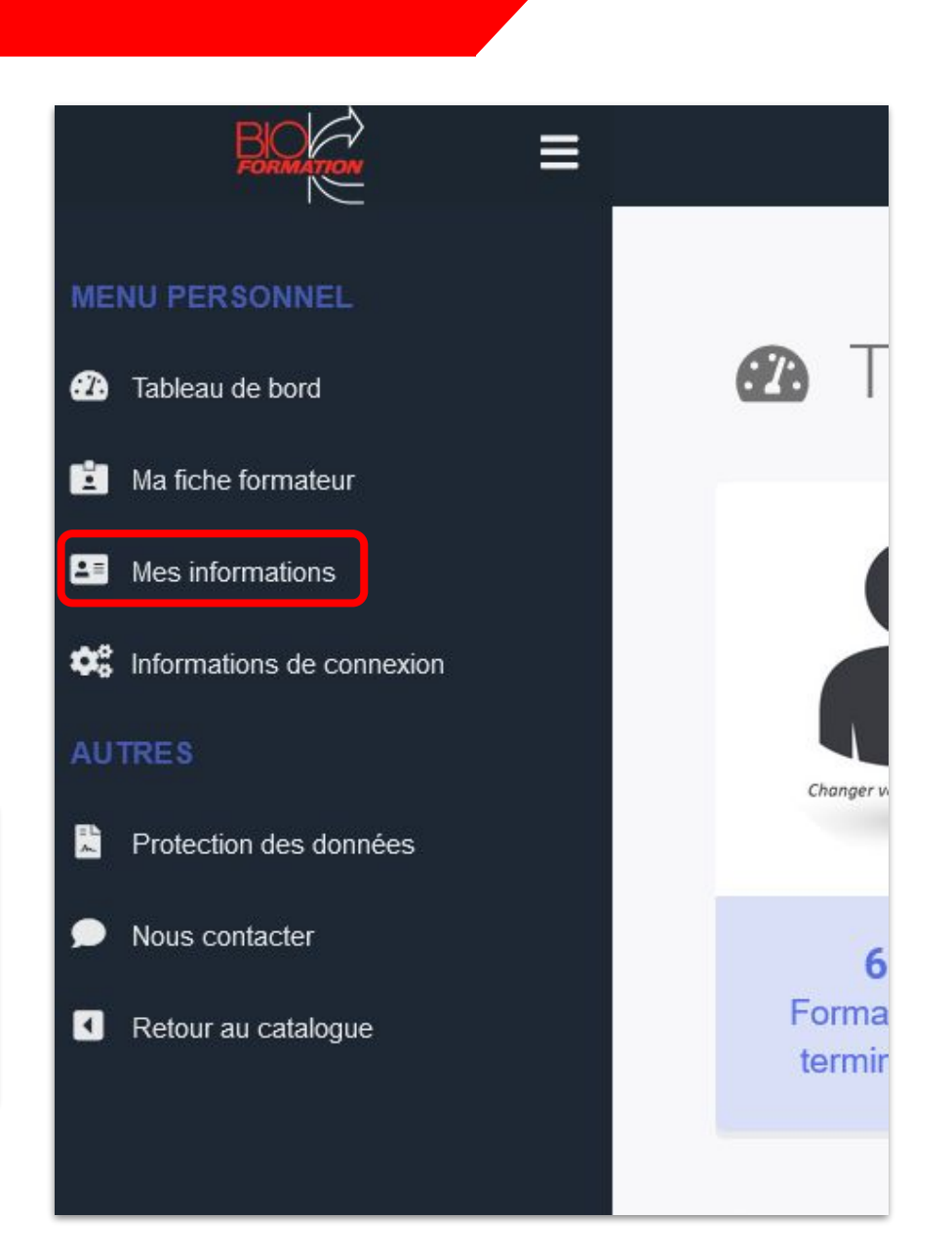

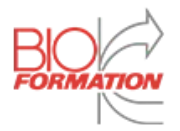

#### Informations de connexion

Cette page vous permet de modifier vos informations de connexion (Adresse email et mot de passe)

#### Pour valider tout changement, votre mot de passe actuel doit être indiqué

| Identifiants              |                    |
|---------------------------|--------------------|
| Adresse e-mail            | a.leclerc@lexom.fr |
| Nouveau mot de passe      |                    |
| Confirmer le mot de passe |                    |
| Validation                |                    |
| Mot de passe actuel *     |                    |
|                           | ✓ Valider          |

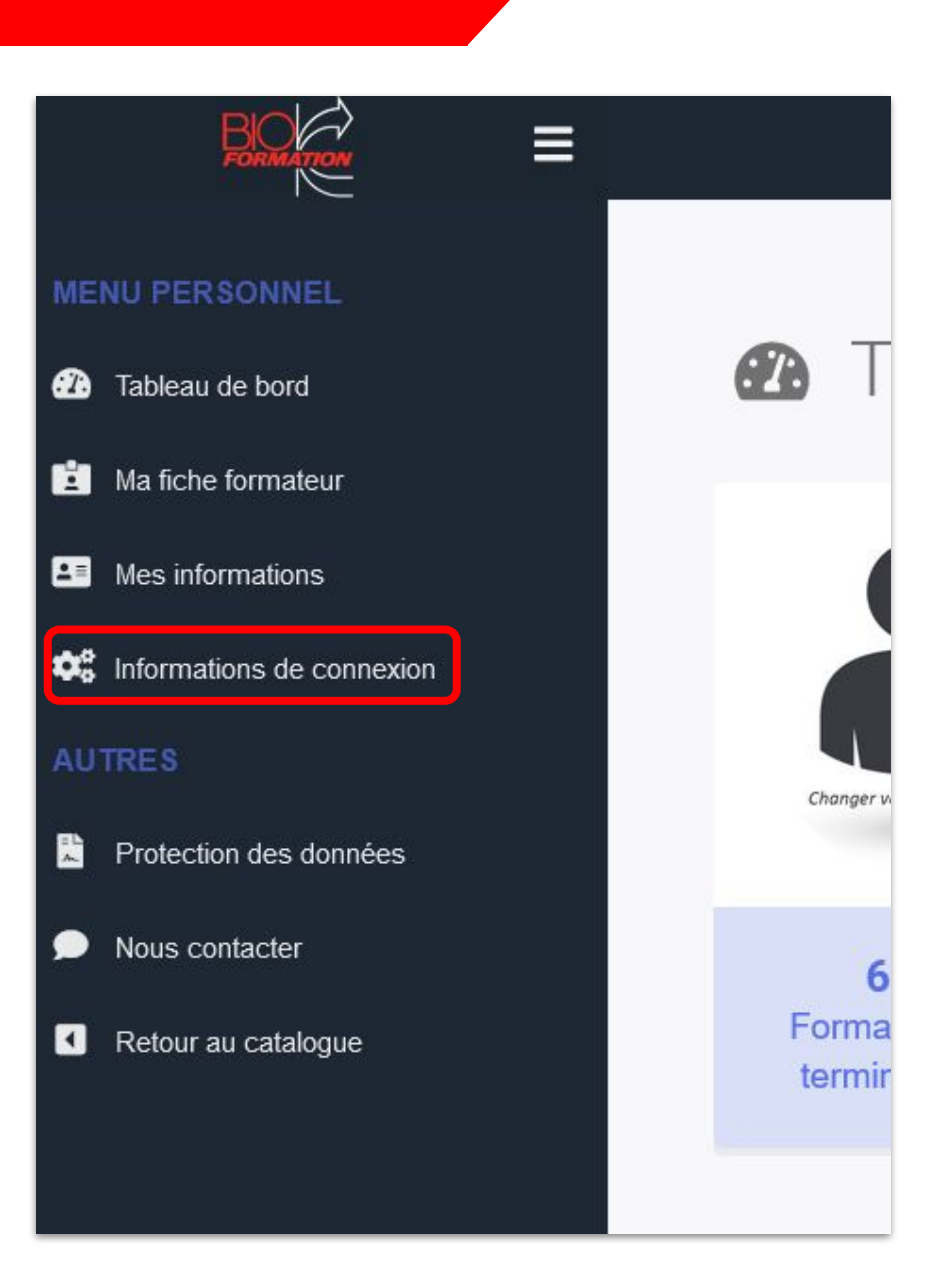

#### Protection des données

Toute la charte sur la protection des données pour notre plateforme.

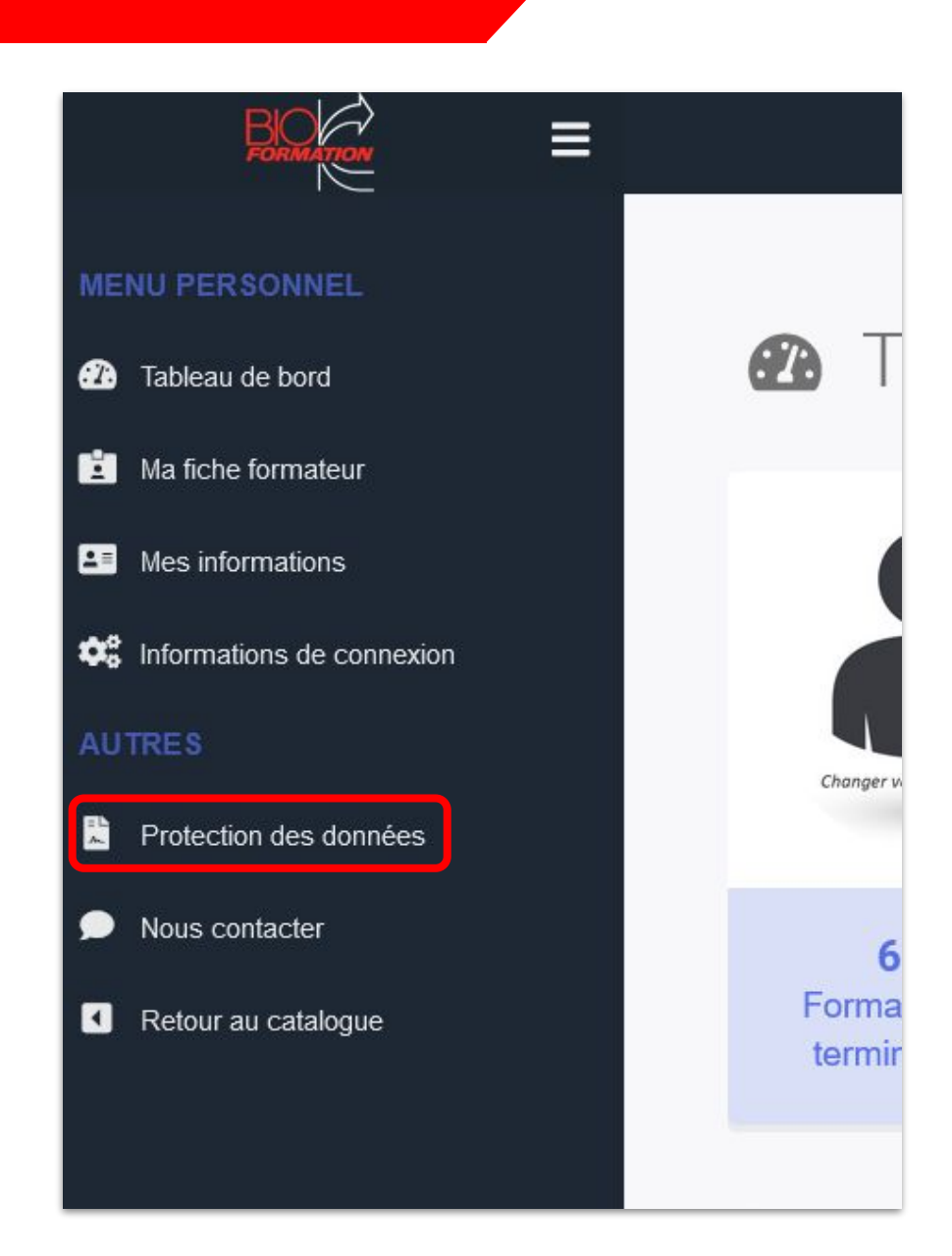

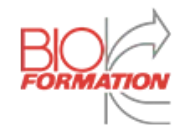

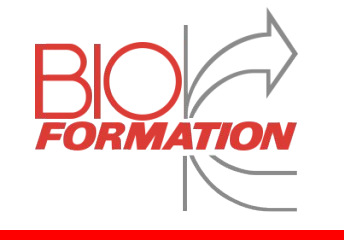

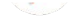

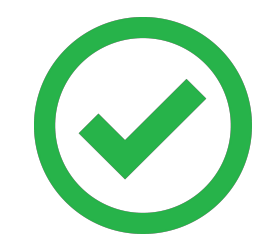

#### Votre compte est enfin prêt !

Pour animer votre première session, il vous faudra recevoir un email de confirmation , comme représenté à droite

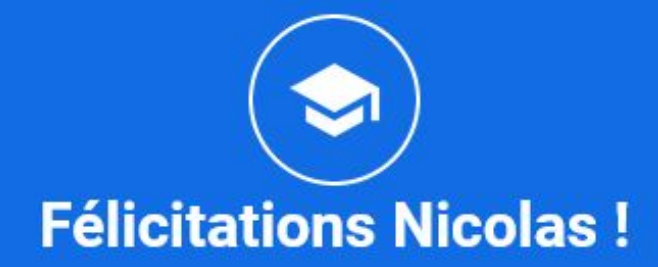

#### **Bonjour, Nicolas Formateur**

Nous avons le plaisir de vous annoncer que vous êtes le formateur animateur de la session de formation suivante :

Session N°[TEST] Scenario A5 - Alexandre 4 (5 jours soit 35h) Introduction à la microbiologie alimentaire

Du 25/09/2023 au 29/09/2023 à Paris (Île-de-France)

Consulter

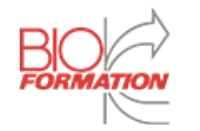

#### Premières étapes

Nous vous invitons alors à **signer numériquement** votre contrat et remplir le **déroulé pédagogique** de la formation.

Nous vous invitons dès à présent à signer votre contrat en cliquant ici.

Une fois le contrat signé, vous serez dirigé(e) vers la fiche associée à cette session et devrez nous **envoyer votre devis** dans la partie "Documents".

Par le biais de cette interface, nous pourrons gérer ensemble l'organisation et le bon déroulé de cette session.

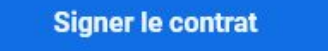

Consulter mes documents

Votre prochaine étape est de remplir le déroulé pédagogique de la formation en cliquant sur le bouton ci-après :

Session N°[TEST] Scenario A5 - Alexandre 4 (5 jours soit 35h) Introduction à la microbiologie alimentaire Du 25/09/2023 au 29/09/2023 à Paris (Île-de-France)

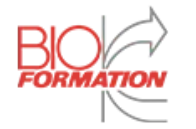

#### Signature du contrat

Sur la page de signature numérique du contrat, vous pourrez consulter dans un premier temps le document, puis le valider en signant et en cliquant sur le bouton plus bas.

Si vous n'êtes pas satisfait de votre signature, vous pouvez utiliser le bouton "Recommencer".

La version définitive du document vous sera communiquée via la fiche session de votre plateforme.

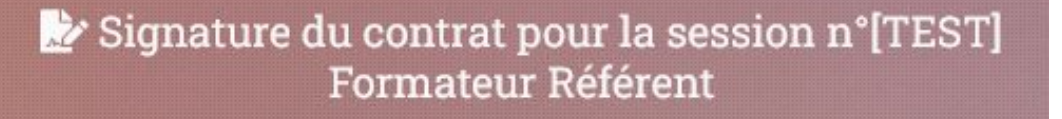

#### Merci de bien lire le contrat avant de signer

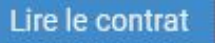

#### Signature électronique

Obligatoire. Merci de signer dans l'emplacement ci-dessous.

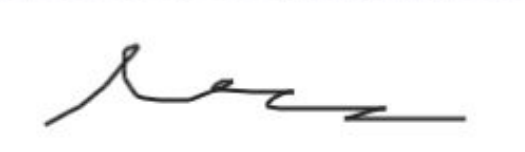

S Recommencer

Valider

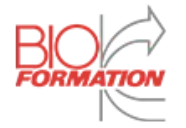

#### Déroulé pédagogique

En cliquant sur "Remplir" dans l'e-mail précédent, vous arriverez sur le formulaire du Déroulé Pédagogique.

Il vous faudra remplir les informations indiquées pour chaque demi-journée.

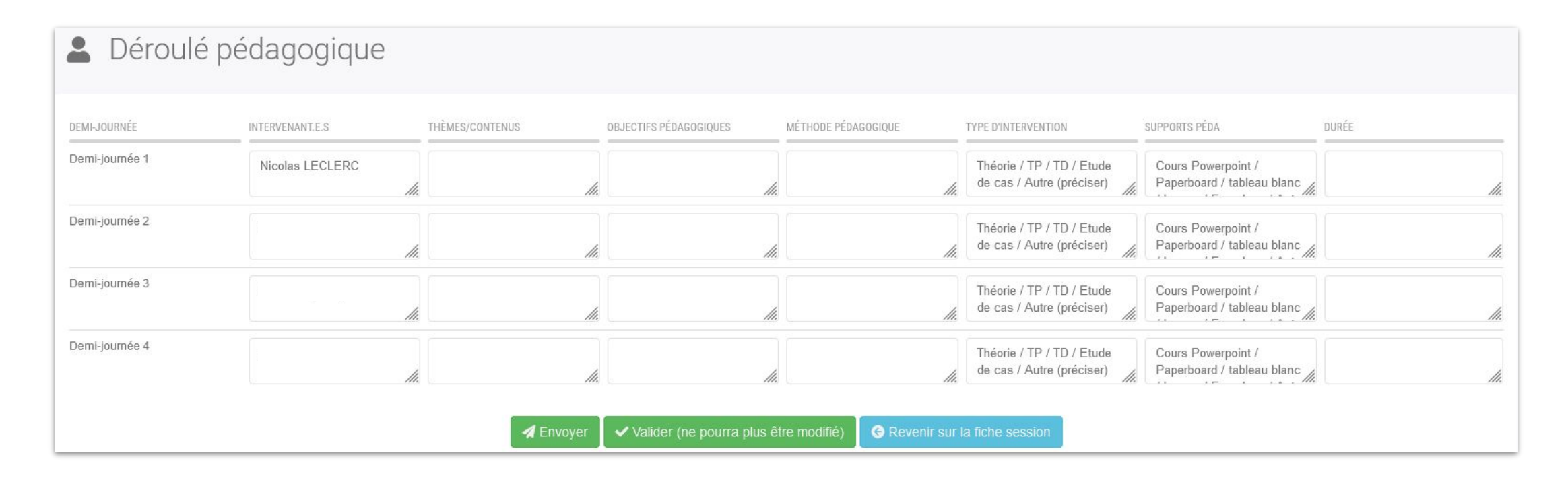

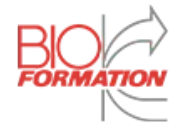

Maintenant que vous êtes animateur-ice de la session de formation, il vous faudra également déposer votre **devis**.

#### Sur votre **Tableau de Bord**, vous pouvez consulter les sessions à venir et la liste des tâches à effectuer avant qu'elle débute

Cliquez sur "Envoyer un devis" ou "Consulter" pour accéder à l'envoi de documents.

|   |                                                                             | Sessions        |                 |                               |
|---|-----------------------------------------------------------------------------|-----------------|-----------------|-------------------------------|
|   | Formation                                                                   | Début           | Fin             |                               |
|   | Management des processus<br>Actions à effectuer                             | 06 octobre 2023 | 06 octobre 2023 | ^                             |
| * | Session n°: 1234P<br>Responsable Bioformation: Florian Bouffard-Vercelli    |                 |                 | <ul> <li>Consulter</li> </ul> |
| ۶ | Tâches :         ✓       Signer le contrat         I       Envoyer un devis |                 |                 |                               |

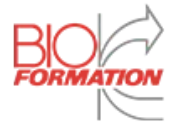

Une fois sur votre fiche session, cliquez sur la rubrique "Documents".

Cliquez sur le bouton "Ajouter" pour envoyer un nouveau document.

Sélectionnez le type "Devis", sélectionnez le fichier à envoyer, indiquez le montant correspondant à celui du fichier puis cliquez sur "Envoi"

|         | Stagiaires                            |              | Documents                       |    |                      |
|---------|---------------------------------------|--------------|---------------------------------|----|----------------------|
| TYPE    | FICHIER                               | DATE D'ENVOI | INFORMATIONS<br>COMPLÉMENTAIRES | VA | ALIDATION            |
| Support | Cahier des charges de formateurV4.pdf | 20/10/2020   |                                 |    | Validé le 20/10/2020 |
| Devis   | devis.pdf                             | 10/20/2020   | 500                             | €  | 🚅 Envoi 🗾            |
|         |                                       |              |                                 |    | Ajouter              |

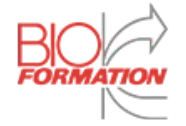

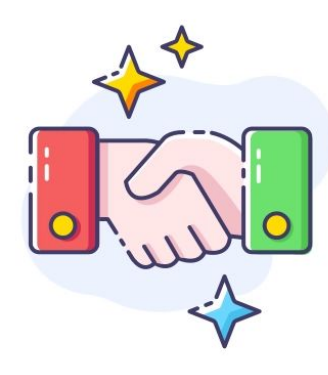

Félicitations !

Votre devis a été accepté lorsque vous recevez le mail suivant.

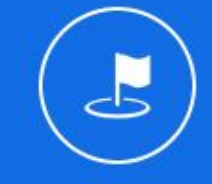

#### **Devis validé**

Programme : Explorations avancées en hémostase

#### Bonjour,

Votre devis 2165-Devis-test2.pdf a été validé le 04/10/2023 pour un montant HT de 1,00€. Cet e-mail tient lieu de **Bon Pour Accord**.

C 2165-Devis-test2.pdf

Explorations avancées en hémostase (1 jours soit 7h) Paris, le 06/10/2023

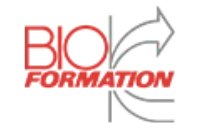

# Votre déroulé pédagogique va être vérifié. Une fois que le responsable de votre formation l'aura **validé**, vous aurez accès à une autre tâche :

| E     | xplorations avancées en hémostase<br>Actions à effectuer | 06 octobre 2023 | 06 octobre 2023 |          | ^         |
|-------|----------------------------------------------------------|-----------------|-----------------|----------|-----------|
| 🐺 Se  | ssion n°: 1234B                                          |                 |                 |          |           |
| 👗 Re  | sponsable Bioformation : Florian Bouffard-Vercelli       |                 |                 | <b>O</b> | Consulter |
| ∛⊟ Tâ | ches :                                                   |                 |                 |          |           |
| ~     | Signer le contrat                                        |                 |                 |          |           |
| ~     | Envoyer un devis                                         |                 |                 |          |           |
| ~     | Remplir le Scénario Pédagogique                          |                 |                 |          |           |
| ¢     | Envoyer le Support                                       |                 |                 |          |           |
|       |                                                          |                 |                 |          |           |

Même principe, cliquez sur "Envoyer le Support"

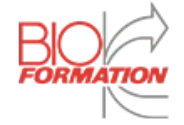

Une fois sur votre fiche session, cliquez sur la rubrique "**Documents**". Le support est un document à **envoyer.** 

Pour envoyer le support, cliquez sur le bouton "Ajouter"

| Programme :          | her 📕 🛓 Télécharger                         | Delogie h    | euagogique . Cons               | suiter     |                      |
|----------------------|---------------------------------------------|--------------|---------------------------------|------------|----------------------|
|                      | Stagiaires                                  | Documents    |                                 |            |                      |
| TYPE                 | FICHIER                                     | DATE D'ENVOI | INFORMATIONS<br>COMPLÉMENTAIRES | VALIDATION |                      |
| Autre                | Appel avant formation par le formateur.docx | 13/12/2019   |                                 |            | Validé le 13/12/2019 |
| Cahier des charges   | Cahier des charges de formateurV4.pdf       | 13/12/2019   |                                 |            | Validé le 13/12/2019 |
| Scénario pédagogique | Déroulé Pédagogique remplissable.pdf        | 13/12/2019   |                                 |            | Validé le 13/12/2019 |
| Support              | P Support PowerPoint.ppt                    | 13/12/2019   |                                 | _          | Validé le 13/12/2019 |
|                      |                                             |              |                                 |            | Ajouter              |

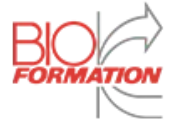

Une nouvelle ligne va alors s'ajouter. Remplissez les informations nécessaire puis cliquez sur le bouton "**Envoi**"

| <mark>Choisir un type</mark><br>Devis<br>Facture                  | FICHIER                                     | DATE D'ENVOI | INFORMATIONS<br>COMPLÉMENTAIRES | VALIDATION           |
|-------------------------------------------------------------------|---------------------------------------------|--------------|---------------------------------|----------------------|
| Support<br>Réglement intérieur                                    | Appel avant formation par le formateur.docx | 13/12/2019   |                                 | Validé le 13/12/2019 |
| Droit à l'image<br>Cahier des charges                             | Cahier des charges de formateurV4.pdf       | 13/12/2019   |                                 | Validé le 13/12/2019 |
| Scénario pédagogique<br>Attestation de formation<br>Certification | Déroulé Pédagogique remplissable.pdf        | 13/12/2019   |                                 | Validé le 13/12/2019 |
| Convention<br>Convocation<br>Autre                                | P Support PowerPoint.ppt                    | 13/12/2019   |                                 | Validé le 13/2 19    |
| Choisir un type                                                   | <b>±</b>                                    | 12/13/2019   |                                 | 🔔 Envoi 🚺            |
| Choisir "Support"                                                 | 2 Importer le fichier                       |              |                                 |                      |
|                                                                   |                                             |              |                                 | Ajouter              |

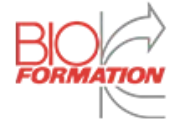

La prochaine tâche à réaliser est le remplissage du "Questionnaire d'Adaptation"

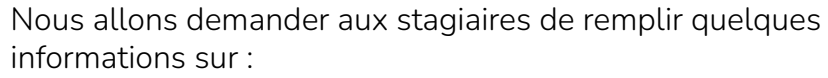

- le contexte de leur demande de formation
- leur environnement professionnel
- l'auto-évaluation de leurs compétences

Vous aurez accès à ces informations 10 jours avant le début de la formation et pourrez **remplir un questionnaire** pour nous indiquer de quelle manière vous allez **adapter la formation** pour vos stagiaires.

L'e-mail suivant vous amènera au formulaire à compléter :

# Informations à remplir avant la session de formation

Programme : De la pathologie aux examens de laboratoire - Maladies cardiovasculaires et pathologies rénales

#### Bonjour,

Les stagiaires assistant à la session de formation ont rempli des informations supplémentaires conernant le contexte de la formation et leur niveau. Une synthèse de leur positionnement a été déposé dans votre plateforme.

Nous aimerions désormais avoir votre retour sur la manière dont vous allez adapter la session aux besoins des stagiaires. Pour ceci, il vous suffit de cliquer sur le bouton ci-après :

Session N°TEST-testRelancesAction-39 (1 jours soit 7h) De la pathologie aux examens de laboratoire - Maladies cardiovasculaires et pathologies rénales

Remplir

Du 09/10/2023 au 09/10/2023 à Montpellier (34000)

Vous pouvez également remplir le "Questionnaire d'Adaptation" via votre Tableau de Bord

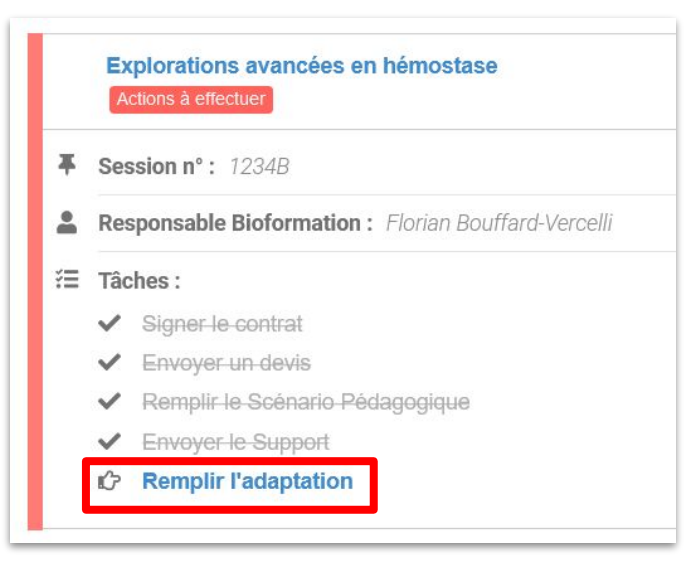

Ou via la Fiche Session :

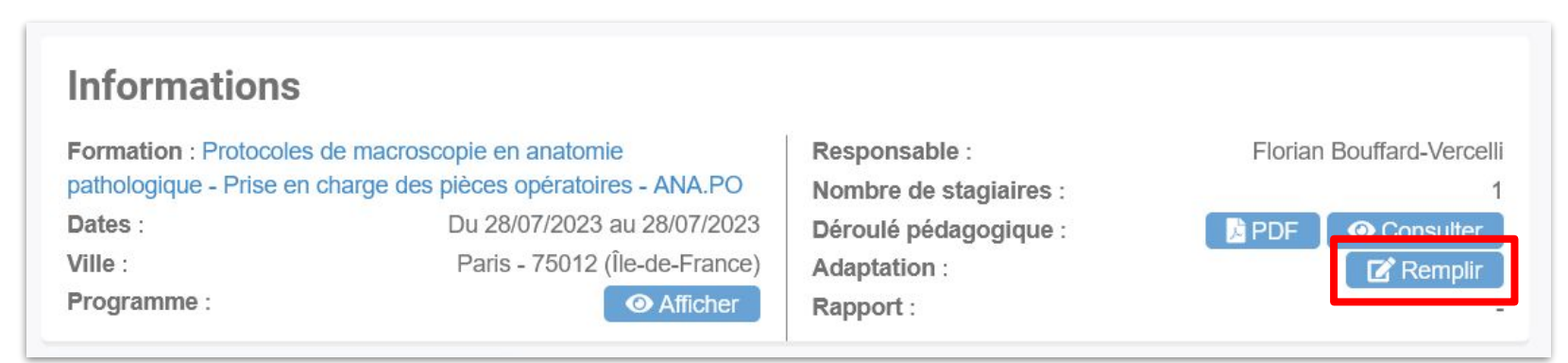

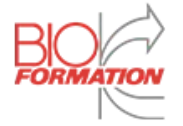

Ca y est, vous êtes prête à animer votre session de formation ! La suite aura lieu pendant la formation

| Explorations avancées en hémostase<br>Session à jour | 06 octobre 2023 | 06 octobre 2023 | ^           |
|------------------------------------------------------|-----------------|-----------------|-------------|
| <b>Session n° :</b> 1234B                            |                 |                 |             |
| Responsable Bioformation : Florian Bouffard-Vercelli |                 |                 | • Consulter |
| Ĩ≡ Tâches:                                           |                 |                 |             |
| ✓ Signer le contrat                                  |                 |                 |             |
| <ul> <li>Envoyer un devis</li> </ul>                 |                 |                 |             |
| <ul> <li>Remplir le Scénario Pédagogique</li> </ul>  |                 |                 |             |
| <ul> <li>Envoyer le Support</li> </ul>               |                 |                 |             |
| <ul> <li>Remplir l'adaptation</li> </ul>             |                 |                 |             |
|                                                      |                 |                 |             |

| TVDE    |                                                                    |              |                                 |                      |
|---------|--------------------------------------------------------------------|--------------|---------------------------------|----------------------|
| ITPE    | FICHIER                                                            | DATE D'ENVOI | INFORMATIONS<br>COMPLÉMENTAIRES | VALIDATION           |
| Autre   | 2023-02-03 Guide Administratif formateur salle Bio-INTER à BIO.pdf | 27/09/2023   |                                 | Validé le 27/09/2023 |
| Support | 2062-Support-test2.pdf                                             | 28/09/2023   |                                 | Validé le 28/09/2023 |

Pensez à bien consulter l'ensemble des documents transmis par Bioformation dans votre "**Fiche session**"

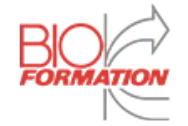

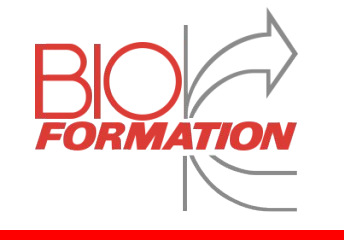

# Pendant la session

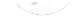

Bravo ! Toutes les tâches d'avant formation sont complétés !

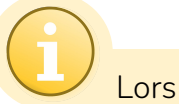

Lors de vos sessions de formation, vous allez devoir émarger.

Pour y accéder, un lien vous sera envoyé par mail et par SMS. (Pensez à renseigner votre numéro de téléphone sur votre profil)

Ce dernier vous enverra sur la page présentée ci-dessus. Vous allez devoir renseigner un mot clef, que vous allez recevoir par SMS, puis signer.

Une fois ces deux tâches réalisées, cliquez sur le bouton "Valider"

0

Pensez à bien communiquer le mot-clef aux stagiaires ! Ils en ont également besoin pour signer l'émargement

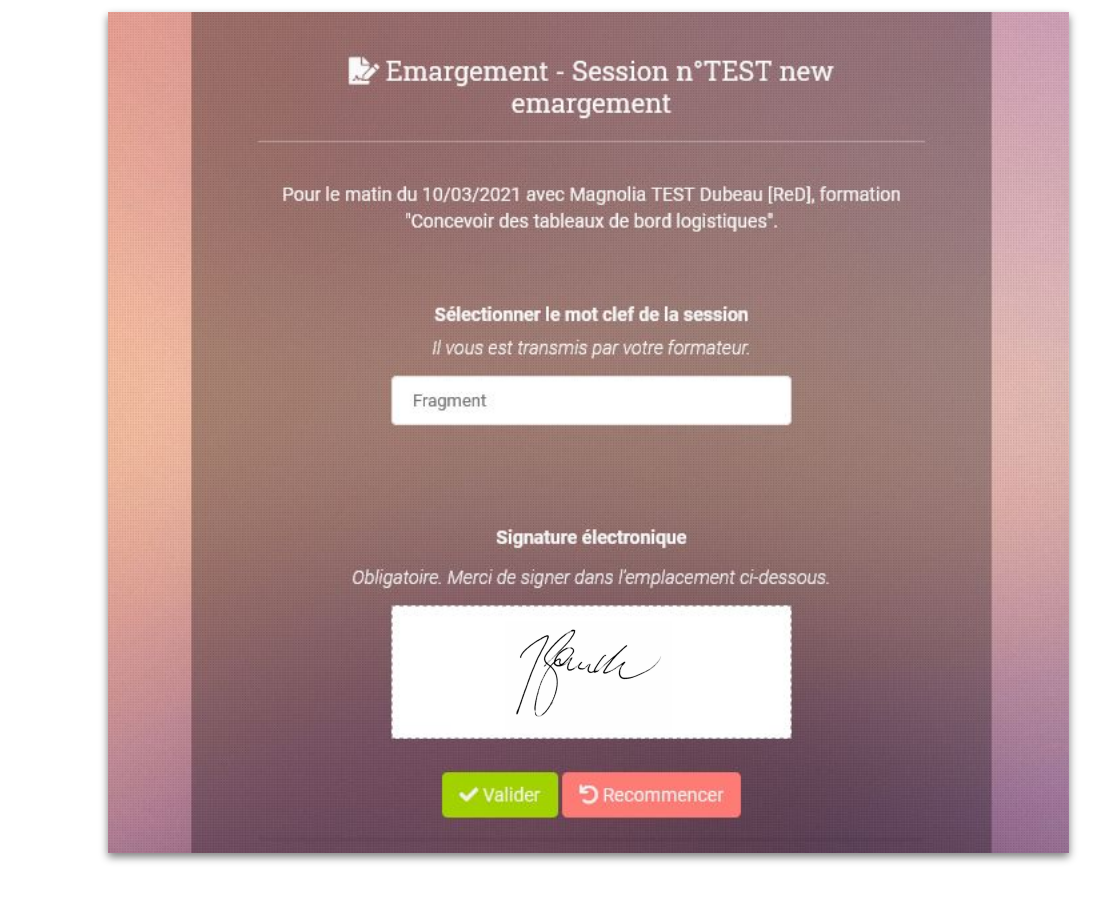

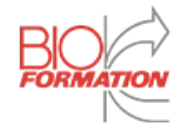

#### Si vos stagiaires rencontrent des difficultés pour signer leur émargement, rendez-vous sur la fiche session, onglet "Émargement".

| Stagiaires                                                                                                    | Documer                                                                                                    | nts Emargement                                |
|----------------------------------------------------------------------------------------------------|----------------------------------------------------------------------------------------------------|-----------------------------------------------|
| Informations<br>Ce tableau est à utiliser dans le<br>Nous vous rappelons que vous<br>• Session matin : 8h30 - 1<br>• Session après-midi : 13 | cas où un stagiaire <b>rencontre un soucis</b> pour s<br>pouvez signaler une présence <b>uniquement</b> pen<br>10h30<br>h00 - 15h00 | son émargement.<br>dant ces plages horaires : |
| <b>Prénom</b><br>Martin                                                                                                    | Nom<br>Durand                                                                                                    | Présent                                       |
|                                                                                                    |                                                                                                    | D Effacer                                     |
|                                                                                                    |                                                                                                    | ➔ Envoyer l'émargement                        |

Vous pourrez ainsi les faire signer depuis votre compte.

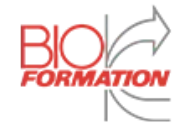

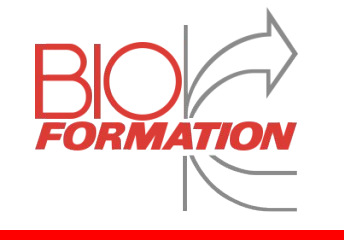

# Après la session

#### Votre session de formation est terminée !

Veillez également à remplir le rapport de formation envoyé par mail. Il est important pour nous d'entendre votre retour !

| <b>Rapport de formation</b><br>Réponses de Alexandre Faucher (Session N°[TEST] Questionnaires)              |                           |                         |    |  |
|----------------------------------------------------------------------------------------------------|---------------------------|-------------------------|----|--|
| Organisation de la formation                                                                                |                           |                         |    |  |
| Notre fonctionnement vous a-t-il permis de préparer<br>sereinement la formation ?                           | Très satisfaisant O Bon   | O Insuffisant O Mauvais |    |  |
| Pensez-vous que notre processus de positionnement avant<br>formation a été bénéfique ?                      | ○ Très satisfaisant       | O Insuffisant O Mauvais |    |  |
| Avez-vous reçu les documents nécessaires à la formation<br>dans les temps ?                                 | ○ Très satisfaisant ○ Bon | Insuffisant             |    |  |
| Lieu de formation                                                                                           |                           |                         |    |  |
| Le lieu de formation est-il accessible en transport en<br>commun et/ou en voiture (parking, arrêt de bus) ? | 🔿 Très satisfaisant 🔿 Bon | O Insuffisant <a> </a>  |    |  |
| Commentaire sur l'accessibilité                                                                             | test                      |                         | h. |  |
| Le lieu vous a-t-il fait bonne impression ?                                                                 | Très satisfaisant O Bon   | 🔿 Insuffisant 🔿 Mauvais |    |  |
|                                                                                                    |                           |                         |    |  |

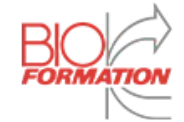

Pensez également à **remplir la Synthèse des Compétences à la fin de votre formation** pour chaque stagiaire (Entouré en **rouge**), dans la rubrique stagiaire.

|     | Gestion des compétences, qualification et habilitations du<br>personnel<br>Actions à effectuer | 01 juin 2022 | 10 juillet 2022 | ^         |
|-----|------------------------------------------------------------------------------------------------|--------------|-----------------|-----------|
| *   | Session n°: 1234B<br>Responsable Bioformation: Florian Bouffard-Vercelli                       |              |                 | Consulter |
| Ϋ́Ξ | Tâches :         ✓ Remplir le rapport         I → Evaluer les stagiaires                       |              |                 |           |

| Stagiaires       | Documents            | Emargement |
|------------------|----------------------|------------|
| Nom (Entreprise) | Synthèse Compétences |            |
| Martin Durand    | A compléter          | ~          |

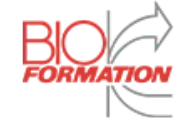

Il ne vous reste plus qu'à indiquer le niveau du stagiaire que vous avez évalué.

| Synthèse des com                                                                                    | pétences                                           | - Gestion des co                                        | ompétences, qualification                                              |
|----------------------------------------------------------------------------------------------------|----------------------------------------------------|---------------------------------------------------------|------------------------------------------------------------------------|
| Pour Martin Durand<br>Indiquez le niveau de maîtrise de                                             | es objectifs de la                                 | a formation :                                           |                                                                        |
| 1. Definir la gestion des competences,<br>qualifications et habilitations                           | Non acquis                                         | En cours<br>d'acquisition                               | Acquis                                                                 |
| 2. Identifier les differentes etapes de la gestion des competences, qualifications et habilitations | Non acquis                                         | En cours<br>d'acquisition                               | Acquis                                                                 |
| Avez-vous un commentaire à ajouter ?                                                                |                                                    |                                                         | 1.                                                                     |
|                                                                                                    | Je certifie que les<br>dans l'attestation<br>Lexom | informations ci-dessus so<br>de fin de formation transm | nt exactes. Elles seront intégrées<br>ise au stagiaire en votre nom et |
|                                                                                                    |                                                    | ← Retour à la sessio                                    | on Valider                                                             |

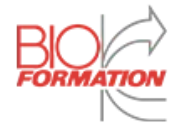

#### Votre session est complète !

Vous pouvez désormais effectuer la dernière tâche post-formation : "Envoyer la facture".

Même principe que pour envoyer le support : Rendez-vous sur la fiche session, rubrique "**Documents**"

|                       |                                              |                                                                                      | 1.0 ecological (1.1.)                                                                                                  |
|-----------------------|----------------------------------------------|--------------------------------------------------------------------------------------|----------------------------------------------------------------------------------------------------|
| ±                     | 12/16/2019                                   | Montant HT :                                                                         | 主 Envoi                                                                                                    |
|                       |                                              | €                                                                                    |                                                                                                    |
| 2 Importer la facture |                                              | Numéro facture :                                                                     |                                                                                                    |
|                       |                                              |                                                                                      |                                                                                                    |
|                       |                                              |                                                                                      |                                                                                                    |
|                       |                                              | Date facture :                                                                       |                                                                                                    |
|                       |                                              | JJ/MM/AAAA                                                                           |                                                                                                    |
|                       |                                              |                                                                                      |                                                                                                    |
| 1 Choisir "Facture"   |                                              | Compléter les dernières<br>informations                                              |                                                                                                    |
|                       | 2 Importer la facture<br>1 Choisir "Facture" | 12/16/2019         2         Importer la facture         1         Choisir "Facture" | 12/16/2019 Montant HT :   2 Importer la facture   Numéro facture :   Date facture :   JJ/MM/AAAA   1 Choisir "Facture" |

Vous ne pourrez envoyer votre facture s'il manque un des éléments suivants :

- Questionnaire de positionnement rempli
- Déroulé pédagogique rempli
- Émargements effectués
- Support envoyé
- Rapport post-formation complété
- Synthèse des compétences des stagiaires envoyées en fin de formation

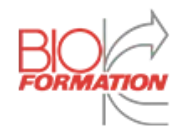

#### Retournez maintenant sur votre tableau de bord

Si votre session est passée au vert, vous avez correctement effectué toutes les tâches. Dans le cas contraire, reprenez les points et utilisez ce support pour vous guider.

|   | Gestion des compétences, qualification et habilitations du<br>personnel<br>Session à jour | 01 juin 2022 | 10 juillet 2022 | ^                             |  |
|---|-------------------------------------------------------------------------------------------|--------------|-----------------|-------------------------------|--|
| * | Session n°: [TEST] Emargement 2<br>Responsable Rioformation : Elorian Poutfard-Vercelli   |              |                 | <ul> <li>Consulter</li> </ul> |  |
| 1 | Tâches :                                                                                  |              |                 |                               |  |
|   | <ul> <li>Remplir le rapport</li> </ul>                                                    |              |                 |                               |  |
|   | Evaluer les stagiaires                                                                    |              |                 |                               |  |
|   | Envoyer la facture                                                                        |              |                 |                               |  |

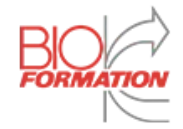

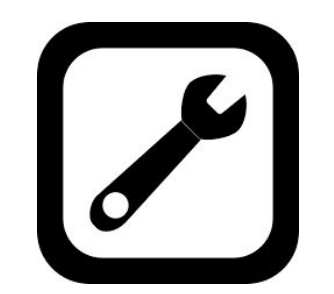

Si vous rencontrez des difficultés ou des problèmes concernant la plateforme, n'hésitez pas à nous contacter :

support@lexom.fr

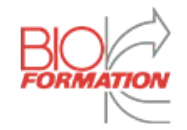